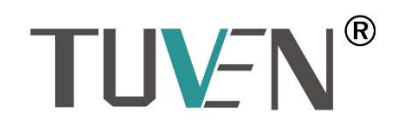

# 南京图稳自动化技术有限公司 Nanjing TUVEN Automation Technology Co., Ltd

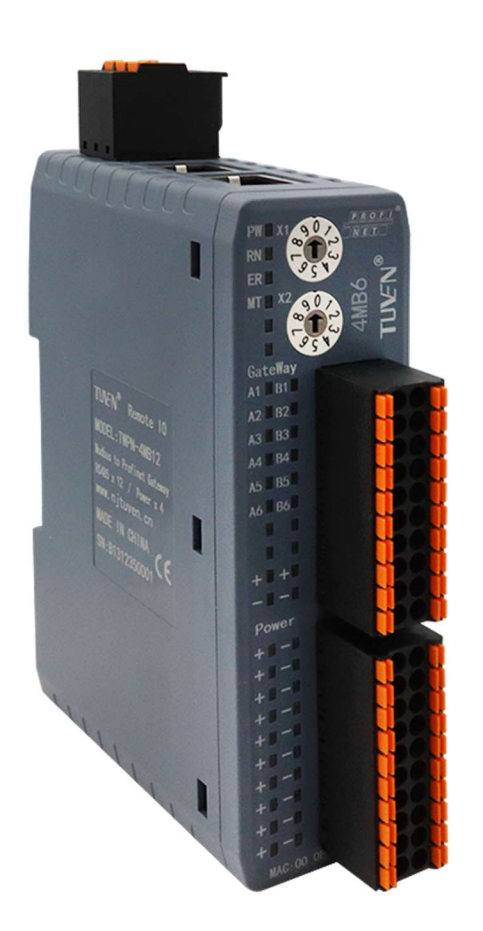

# TWPN 系列 485 转 Profinet 网关 V1.0

www.njtuven.cn

## 南京图稳自动化技术有限公司

版本说明

以下是当前版本及以前各版本的简要说明。

每个版本的状态由"附注"栏中的代码指明。

在"附注"栏中的状态码分别表示:

A ... ... 新文件 B ... ... 没有改动,但以新的订货号重印 C ... ... 有改动,并重新发行

| 版本      | 订货号       | 附注 |
|---------|-----------|----|
| 2023.06 | TWPN-4MB6 | А  |

 •南京图稳自动化技术有限公司版权所有 2023 年
 责任免除

 没有明确的书面许可,任何人不得翻印、传播和使用本文献及其中的内容,适者将负责赔偿损失。本公司享有所有版权及相关权利,包括专利权或实用新型的申请注册权。
 经过审查,本文献的内容与其描述的软件和硬件相符合。但是仍可能存在一些差异。因此我们不能保证它们完全一致。我们会定期审查本文献,并在下一个版本中作出必要的修改。欢迎提出改进意见和建议。

 Nanjing TUVEN Automation Technology Co., Ltd
 面前家图稳自动化技术有限公司, 2023

 Nanjing TUVEN Automation Technology Co., Ltd
 TWPN-4MB6

www.njtuven.cn

安全信息 该手册中包含一些安全信息说明,在操作时必须遵照执行,以确保人身安全, 保护产品和连接设备不受损坏。在这些文字之前有三角形的警示符予以突出 强调。根据各自的危险程度不同,共有以下几种类别:

危险:

表示有紧急危险。如果不注意避免,将会导致人身伤亡或重大的财产损失。

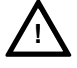

表示有潜在危险。如果不注意避免,很可能会导致人身伤亡或重大的财产损失。

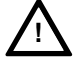

#### 注意**:**

藝告:

和安全警示符同时使用,表示有潜在的危险状况。如果不注意避免,可能会导致人身伤害或财产损失

注意:

没有使用安全警示符,表示有潜在的危险状况。如果不注意避免,可能会造成财产损失。

#### 说明:

说明与产品相关的重要信息,或者是在文件中应特别注意的内容。

专业人员 只有专业人员才可以对系统进行安装调试和操作。在本手册中,专业人员是 指被授权并根据相关的安全规范要求,可以对设备、系统和电路进行安装调 试、接地和贴标签的人员。

适用范围 请注意以下事项:

藝告:

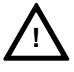

该设备只能用于在目录或技术文件中所规定的各种场合;并且只有经过本公司的推荐或许可,才可以和其他制造商生产的设备、部件和装置同时使用。 为确保产品的安全性和可靠性,必须按要求对产品进行运输、储存和安装, 并需要认真的使用和彻底的维护。

# 目录

| 1                                                                                                    | 产品概述1                                                                                                    |
|----------------------------------------------------------------------------------------------------|----------------------------------------------------------------------------------------------------|
| 1.1                                                                                                    | 产品功能1                                                                                                    |
| 1.2                                                                                                    | 产品特点1                                                                                                    |
| 1.3                                                                                                    | 技术参数1                                                                                                    |
| 2                                                                                                    | 应用拓扑图2                                                                                                    |
| 2.1                                                                                                    | 网络拓扑图2                                                                                                    |
| 3                                                                                                    | 产品说明3                                                                                                    |
| 3.1                                                                                                    | 模块组成3                                                                                                    |
| 3.2                                                                                                    | 电源端子3                                                                                                    |
| 3.3                                                                                                    | 状态指示灯3                                                                                                    |
| 3.4                                                                                                    | PROFINET 接口3                                                                                                    |
| 3.5                                                                                                    | 串行通讯接口4                                                                                                    |
| 3.6                                                                                                    | 外形尺寸                                                                                                    |
|                                                                                                    |                                                                                                    |
| 4                                                                                                    | 组态5                                                                                                    |
| <b>4</b><br>4.1                                                                                                    | <b>组态</b>                                                                                                    |
| <b>4</b><br>4.1<br>4.2                                                                                                    | <b>组态</b>                                                                                                    |
| <b>4</b><br>4.1<br>4.2<br>4.2.1                                                                                                    | <b>组态</b>                                                                                                    |
| <b>4</b><br>4.1<br>4.2<br>4.2.1<br>4.2.2                                                                                              | <b>组态</b>                                                                                                    |
| <b>4</b><br>4.1<br>4.2<br>4.2.1<br>4.2.2<br>4.2.3                                                                                     | <b>组态</b>                                                                                                    |
| <b>4</b><br>4.1<br>4.2<br>4.2.1<br>4.2.2<br>4.2.3<br>4.2.3                                                                            | <b>组态</b>                                                                                                    |
| <ul> <li>4.1</li> <li>4.2</li> <li>4.2.1</li> <li>4.2.2</li> <li>4.2.3</li> <li>4.2.4</li> <li>5</li> </ul>                           | <b>组态</b>                                                                                                    |
| <ul> <li>4.1</li> <li>4.2</li> <li>4.2.1</li> <li>4.2.2</li> <li>4.2.3</li> <li>4.2.4</li> <li>5</li> <li>5.1</li> </ul>              | 組态       5         安装 GSD 文件       5         PLC 组态-主站功能       6         添加设备       6         配置 485 接口参数       7         添加从机模块       8         模块寄存器配置       8         附录       9         MODBUS-RTU 协议简介       9                                                        |
| <ul> <li>4.1</li> <li>4.2</li> <li>4.2.1</li> <li>4.2.2</li> <li>4.2.3</li> <li>4.2.4</li> <li>5</li> <li>5.1</li> <li>5.2</li> </ul> | 组态       5         安装 GSD 文件       5         PLC 组态-主站功能       6         添加设备       6         配置 485 接口参数       7         添加从机模块       8         模块寄存器配置       8         附录       9         MODBUS-RTU 协议简介       9         MODBUS 存储区       9                             |
| 4<br>4.1<br>4.2<br>4.2.1<br>4.2.2<br>4.2.3<br>4.2.4<br>5<br>5.1<br>5.2<br>5.3                                                         | 组态       5         安装 GSD 文件       5         PLC 组态-主站功能       6         添加设备       6         配置 485 接口参数       7         添加从机模块       8         模块寄存器配置       8         附录       9         MODBUS-RTU 协议简介       9         MODBUS 存储区       9         MODBUS 功能码       10 |

#### 1 产品概述

1.1 产品功能

TWPN-4MB6 网关实现 Modbus 到 Profinet 网络协议的转换,以解决工业现场不同网络的信息相 互交互通讯,安装方便,配置简单,用户不需要具体了解 Modbus 和 Profinet 方面的专业知识即可把 设备通过该网关连接到 Profinet 的 PLC 上,进行相关使用。可实现多场景应用,如: PLC、DCS、分 布式 IO 模组、变频器及仪器仪表等。

1.2 产品特点

1) 6 路独立通道

6路通道互相独立,可以设置不同的波特率,6路工作互不干扰,大大提高通讯速率。

2) 应用广泛

通过本产品可以将 PROFIENT 以太网总线转换为 Modbus RS485 协议,连接任何具有串口功能的 变频器、仪器仪表以及各类传感器到工业总线。

3) 操作便捷

只需连接基本硬件,运用配置软件进行组态,无需复杂的编程,便可快速实现设备的运行,而 无需对 PROFINET 和 Modbus 专业知识、内部运行机制等技术细节进行了解。

4) 高效通迅

用户可以依照 PROFINET 通信数据区和 MODBUS 通信数据区的映射关系,实现 PROFINET 到 MODBUS 从站之间的数据的高效通讯。

- 1.3 技术参数
  - ◆ 支持标准的 Profinet I/O 协议,实现从站功能
  - ◆ ProfiNet 数据区:
     输入最大 1440 字节
     输出最大 1440 字节
  - ◆ 串口协议: Modbus RTU 主站
  - ♦ Modbus 指令数: 64 个
  - ◆ Modbus 功能码: 01H、02H、03H、04H、05H、06H、0FH、10H
  - ◆ 支持波特率: 300、600、1200、2400、4800、9600、19.2K、38.4K、57.6K 、115.2k 可选 工作方式: 半双工 校验方式: 奇、偶、无
    - 停止位:1位、2位
  - ◆ 供电: 24VDC
  - ◆ 外形尺寸: 93mm\*32mm\*122mm(长宽高)
  - ◆ 安装方式: 35mm 标准导轨
  - ◆ 防护等级: IP20
  - ◆ 工作温度: -10~70℃
  - ◆ 储存温度: -20~80℃
  - 电磁兼容 EMC: 抗干扰性,符合 IEC 61000-4 标准 辐射干扰,符合 EN55011 标准

### 2 应用拓扑图

支持 Profinet 工业总线,典型应用架构如下图所示:

2.1 网络拓扑图

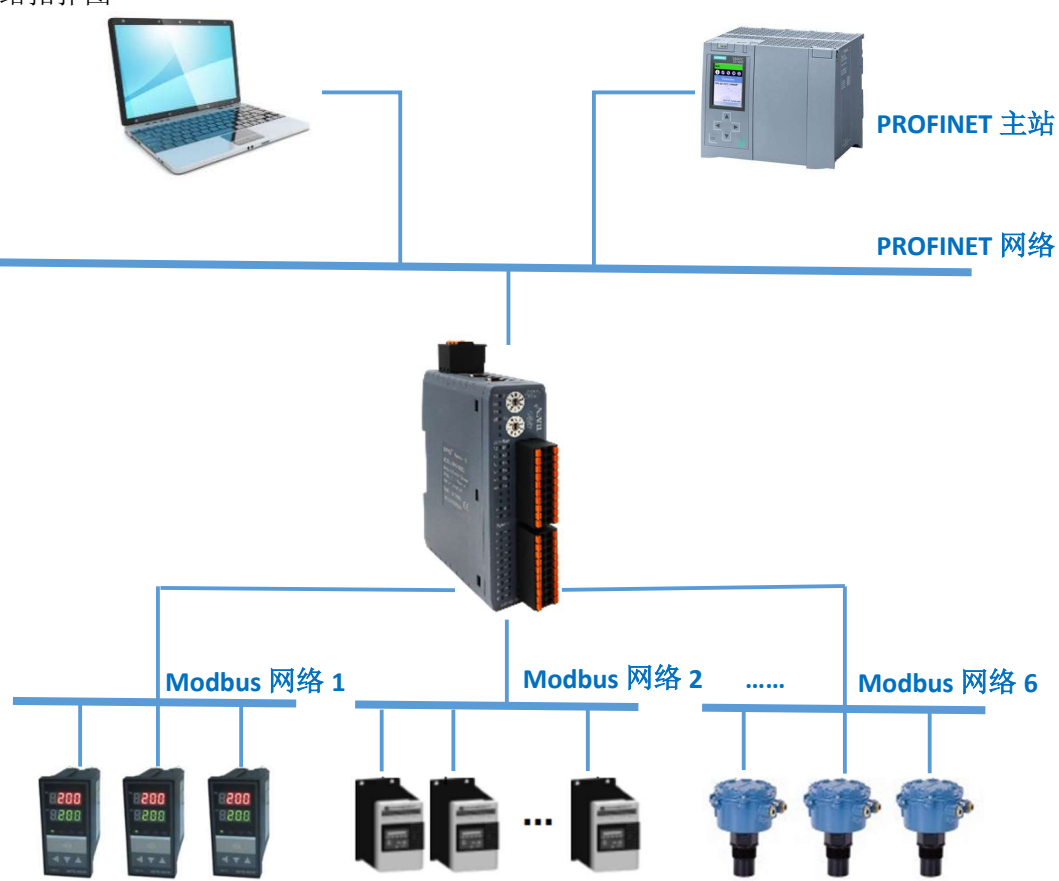

#### 3 产品说明

3.1 模块组成

- ①电源输入端子
- ② PROFINET 通信接口
- ③旋转拨码开关
- ④ RS485 通讯接口

⑤电源输出端子

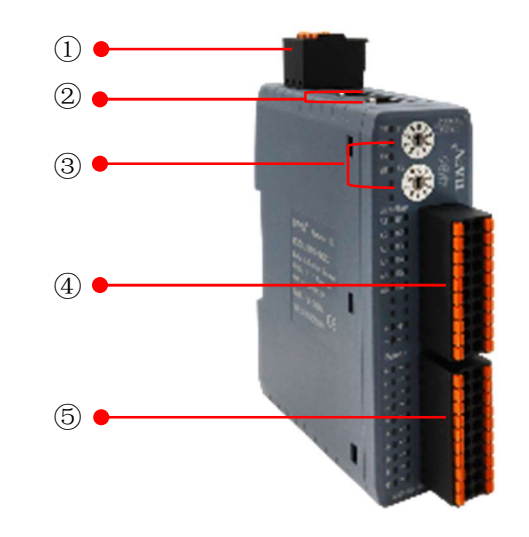

- 3.2 电源端子
  - -采用隔离设计

- 电源接口定义

| 序号 | 标识 | 说明   |
|----|----|------|
| 1  | +  | 电源正端 |
| 2  | -  | 电源负端 |
| 3  | PE | 地    |

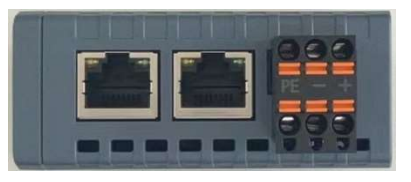

顶视图

注: 电源线的截线长度要合适,不应看到裸露的导线部分。

3.3 状态指示灯

| 序号       | 指示灯  | 状态  | 说明               |
|----------|------|-----|------------------|
| 1        |      | On  | 24V 供电正常         |
| <b>1</b> | PVVN | Off | 未有电源             |
| 2        | DUN  | On  | 与 PLC 连接正常       |
| 2        | KUN  | Off | 未与 PLC 连接        |
|          | EDD  | On  | Profinet 通讯板工作异常 |
| 4        | EKK  | Off | Profinet 通讯板工作正常 |
| F        | NAT  | On  | 485 通讯板工作正常      |
| 5        |      | Off | 485 通讯板工作异常      |
| 6        | 其他   | _   | 预留               |

1) PWR 电源灯不亮,检查电源接线是否良好。

2) RUN 表示正常通讯中,如熄灭表示通讯故障,同时 ERR 灯点亮,表示网关与主站未连接成功,如果是刚开始使用,检查组态软件工程拓扑和实际拓扑是否一致,如果是使用过程中,检查实际通讯线是否正常,是否接触正常。

3.4 PROFINET 接口

-PN 端采用两个百兆 RJ45 接口,两个接口功能相同

- 支持 100BASE-TX, MDI/MDIX 自侦测, 集成以太网交换机, 方便将 PROFINET 设备组成菊花链

| 图示 | 序号 | 名称        | 说明    |
|----|----|-----------|-------|
|    | 1  | Tx+       | 数据发送+ |
|    | 2  | Tx-       | 数据发送- |
|    | 3  | RX+       | 数据接收+ |
|    | 4  | No Singal | 无定义   |
|    | 5  | No Singal | 无定义   |
|    | 6  | Rx-       | 数据接收- |
|    | 7  | No Singal | 无定义   |
|    | 8  | No Singal | 无定义   |

- 符合 PROFINET 的 C 类标准; 支持 PROFINET 的 RT 协议

#### 3.5 串行通讯接口

- 接口连接器为 20 针可插拔端子

| 图示             | 序号    | 名称 | 说明            |
|----------------|-------|----|---------------|
| PROFIT         | 1     | A1 | 第1路 RS485 正   |
|                | 2     | B1 | 第1路 RS485 负   |
| New York and A | 3     | A2 | 第 2 路 RS485 正 |
|                | 4     | B2 | 第 2 路 RS485 负 |
|                | 5     | A3 | 第3路 RS485 正   |
|                | 6     | B3 | 第3路 RS485负    |
|                | 7     | A4 | 第4路 RS485 正   |
|                | 8     | B4 | 第4路 RS485负    |
|                | 9     | A5 | 第5路 RS485 正   |
| Power +3-1     | 10    | B5 | 第5路RS485负     |
|                | 11    | A6 | 第6路 RS485 正   |
|                | 12    | B6 | 第6路 RS485负    |
|                | 13-16 |    | 预留            |
|                | 17-18 | +  | 外供 24V +      |
|                | 19-20 | -  | 外供 24V -      |

如果 485 通讯距离较远,要注意加上 120 欧匹配电阻。

3.6 外形尺寸

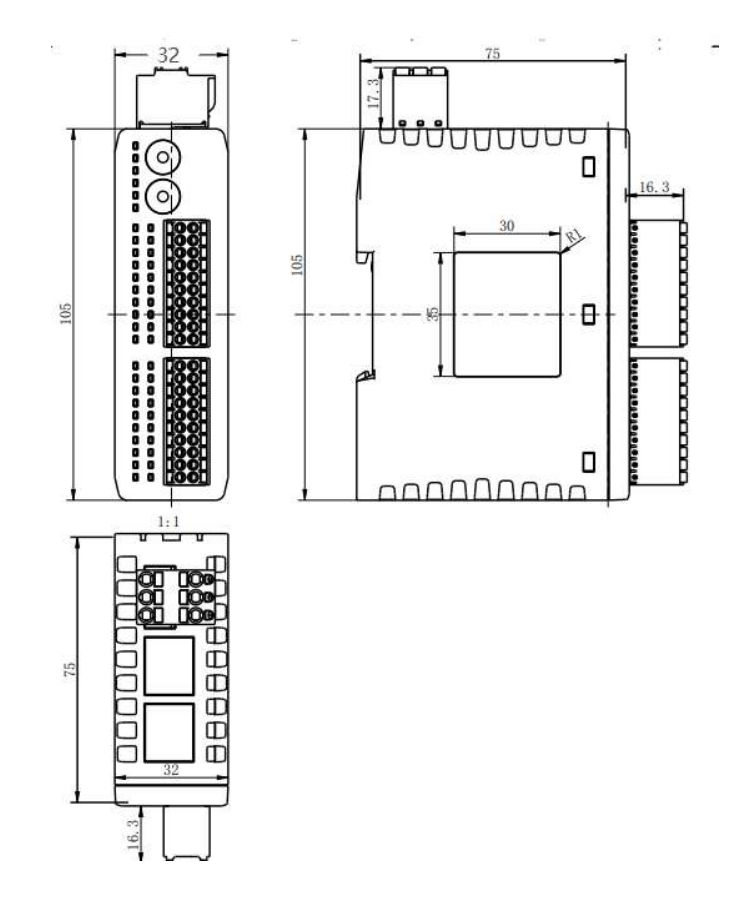

#### 4 组态

4.1 安装 GSD 文件

Step1: 根据图 4-1 所示路径, 打开"安装设备描述文件"窗口, 进入图 4-2 所示界面。

| 🚻 Siemens - 案例                        |                      |                |                  |     |               |        |         |       |
|---------------------------------------|----------------------|----------------|------------------|-----|---------------|--------|---------|-------|
| 项目(P) 编辑(E) 视图(V) 插入(I) 在线(O)         | 选项(N) 工具(T) 窗口(W) 帮助 | (H)            |                  |     |               |        |         |       |
| 📑 📑 🔒 保存项目 📑 👗 🤨 🖻 🗎 🗙 🍯              | ¥ 设置(S)              | ↓ Ø 转到在线 Ø     | 转到高线 品 团 团       | × = |               |        |         |       |
| 项目树                                   | 支持包(P)               | 1212C DC/DC/DC | 1                |     |               |        | -       | ) = X |
| 设备                                    | 安装设备描述文件(GSD) (D)    |                |                  |     | 🦉 拓扑视图        | 👗 网络视图 | ₩ 设备行   | 见图    |
| 000                                   | ▲ 显示参考文本(W)          |                | <b>≼</b> ∃ @ ± ' |     | 设备概赏          |        |         |       |
|                                       | □ 全局摩(G) >           |                |                  | ~   |               | 110.00 | 1.16.11 | 1.4   |
| ▼「1家例                                 |                      | 1              |                  |     | <b>智</b> 模块   | 插槽     | 1地址     | Q地    |
| □ ● 添加新设备                             | 10 A                 |                |                  |     |               | 103    |         | ^     |
|                                       |                      |                |                  | =   |               | 102    |         |       |
| • TH PLC 1 [CPU 1212C DC/DC/DC]       |                      |                |                  |     |               | 101    |         |       |
| IIY 设备组态                              | 1                    | 2 3            |                  |     | * n.c.1       | 1      |         |       |
| 9. 在线和诊断                              | 1000                 |                |                  |     | DI8/D06_1     | 11     | 0       | 0     |
|                                       |                      |                |                  |     | AI2_1         | 12     | 6467    |       |
|                                       | 3                    |                |                  | 1   |               | 13     |         |       |
| ▶ □ 小部语文件                             | 10                   |                |                  | ÷.  | HSC_1         | 116    | 100010  |       |
|                                       |                      |                |                  | 1   | HSCZ          | 117    | 100410  |       |
| 「日日に秋田米田」                             |                      |                |                  | ÷.  | HSC_3         | 118    | 100810  |       |
| · ··································· |                      |                |                  |     | HSC_4         | 119    | 101210  |       |
| Tracar                                |                      |                |                  |     | HSC_5         | 1 20   | 101610  |       |
| · 程度估商                                |                      |                |                  |     | HSC_6         | 1.21   | 102010  |       |
| 一世纪和伊田新博                              |                      |                |                  |     | Pulse_1       | 1.32   |         | 1000  |
|                                       |                      |                |                  |     | Pulse_2       | 1 33   |         | 100.  |
| 三 人中 /14                              |                      |                |                  |     | Pulse_3       | 1 34   |         | 100-  |
|                                       |                      |                |                  |     | Pulse_4       | 1 35   |         | 100(  |
| THE THEORY                            |                      |                |                  | ~   | ▶ PROFINET接口_ | 1 1.X1 |         | *     |
| A CHAR                                | 2 II                 |                |                  | 5 🖬 | e             |        |         | 3     |

图 4-1

Step2: 根据图 4-2 所示步骤,选择包含 GSD 文件的文件夹,点击"确定"。即可显示出文件夹中的 GSD 文件,如图 4-3 所示

| <b>补路径的内</b> 浏览文件夹 |               |      |    |
|--------------------|---------------|------|----|
|                    |               | ×    |    |
| 〕文件                |               | 6643 | 信息 |
| GSDML-V2.3         |               |      |    |
| GSDML-V2.3         |               |      |    |
| GSDML-V2.3         |               |      |    |
| GSDML-V2.3         | - ERECCODA II |      |    |
| GSDML-V2.3         | 图稳GSDML       | ^    |    |
| GSDML-V2.3         | TWPN-4MB6     |      |    |
|                    | , (F:)        |      |    |
| > 一 娱乐             | . (G:)        |      |    |

图 4-2

Step3: 根据图 4-3 指示,找到正确的 GSD 文件,在前面打钩,然后点击"安装"。

| 已安装的 GSD       | 项目中的 GSD                |       |    |      |
|----------------|-------------------------|-------|----|------|
| 源路径: E:        | —体式GSDML图稳GSDML\TWPN-4M | 86    |    |      |
| 导入路径的内容        |                         |       |    |      |
| ☑ 文件           |                         | 版本    | 语言 | 状态   |
| GSDML-V2.35-TU | VEN-Modbus-20230608.xml | V2.35 | 英语 | 已经安装 |
|                |                         |       |    |      |

图 4-3

#### 4.2 PLC 组态-主站功能

#### 4.2.1 添加设备

组态网关路径>>其他现场设备>> PROFINET IO >> Gateway >> ChenfdaZhilian PN Gateway >> Profinet-Modbus\_master。

| i× | 硬件目录 🔹 🖬 🗈                                          | C   |
|----|-----------------------------------------------------|-----|
|    | 选项                                                  |     |
|    |                                                     |     |
|    | ✔ 目录                                                |     |
|    | <捜索> ₩ 1                                            | niî |
|    | ☑ 过滤 配置文件 <全部>                                      | j)  |
|    | ▼ 词 其它现场设备                                          | ^   |
|    | ▶ 🛅 其它以太网设备                                         |     |
|    |                                                     |     |
|    | Drives                                              |     |
|    | 🕨 🛅 Encoders                                        |     |
|    | 🕨 🧊 Gateway                                         | -   |
|    | <b>→ [jii</b> 1/0                                   |     |
|    | 🕨 🛅 Nanjing TukBest Intelligent Technology Co., Ltd |     |
|    | 🕶 🧊 Nanjing TUVEN Automation Technology Co., Ltd    | =   |
|    | ▼ 10 TUVEN-1/O-SYSTEM TWPN                          |     |
|    | TWPN-4MB6                                           |     |

## 4.2.2 配置 485 接口参数

添加 TWPN-4MB6,在其属性中,打开模块参数试图,在此处可以设置 6 路 RS485 的波特率 也校验方式。

|                                                                                                    | 插槽<br>D<br>D X1<br>1<br>2<br>3<br>4 | 1 地址<br>25 | Q地址<br>217 | 类型<br>TWPN-4MB6<br>TWPN-4MB6<br>10H_Write_8_ |       |
|----------------------------------------------------------------------------------------------------|-------------------------------------|------------|------------|----------------------------------------------|-------|
| TWPN-4MB6         0           Image: Second second secon | 0 ×1<br>1 ×1<br>3 ×1                | 25         | 217        | TWPN-4MB6<br>TWPN-4MB6<br>10H_Write_8_       |       |
| Interface         0           10H_Write_8_Words_1         0           03H_Read_2_Words_1         0           03H_Read_2_Words_2         0           03H_Read_2_Words_3         0           03H_Read_2_Words_3         0                                                                                                    | D X1<br>1<br>2<br>3<br>4            | 25         | 217        | TWPN-4MB6<br>10H_Write_8_                    |       |
| 10H_Write_8_Words_1         0           03H_Read_2_Words_1         0           03H_Read_2_Words_2         0           03H_Read_2_Words_3         0           03H_Read_2_Words_3         0                                                                                                    | 1<br>2<br>3<br>4                    | 25         | 217        | 10H_Write_8_                                 |       |
| 03H_Read_2_Words_1         0           03H_Read_2_Words_2         0           03H_Read_2_Words_3         0           03H_Read_2_Words_3         0                                                                                                    | 2<br>3<br>4                         | 25         |            |                                              | Nords |
| 03H_Read_2_Words_2 0 03H_Read_2_Words_3 0 03H_Read_2_Words_3 0                                                                                                    | 3<br>4                              | 6.0        |            | 03H_Read_2_                                  | Nords |
| • 03H_Read_2_Words_3 0                                                                                                    | 4                                   | 09         |            | 03H_Read_2_                                  | Nords |
| OPH Read 2 Words 4                                                                                                    |                                     | 1013       |            | 03H_Read_2_                                  | Nords |
| USH_Keau_2_Words_4 U                                                                                                    | 5                                   | 1417       |            | 03H_Read_2_                                  | Nords |
| 03H_Read_2_Words_5 0                                                                                                    | 6                                   | 1821       |            | 03H_Read_2_                                  | Nords |
| 03H_Read_2_Words_6 0                                                                                                    | 7                                   | 2225       |            | 03H_Read_2_                                  | Nords |
| 03H_Read_2_Words_7 0                                                                                                    | в                                   | 2629       |            | 03H_Read_2_                                  | Nords |
| ✓ 03H Read 2 Words 8 0                                                                                                    | 9                                   | 3033       |            | 03H Read 2                                   | Nords |
| ( Ⅲ ) 100% ▼ ,, ♥,, ♥                                                                                                    |                                     |            |            |                                              | >     |
| [WPN-4MB6 [TWPN-4MB6]                                                                                                    | 0 屋性                                | 11         | 信息 🔒       | 2 诊断                                         | 78.   |
|                                                                                                    |                                     |            |            |                                              |       |
|                                                                                                    |                                     |            |            |                                              |       |
| Date Module Parameter                                                                                                    |                                     |            |            |                                              |       |
|                                                                                                    |                                     |            |            |                                              |       |
| Landersh                                                                                                    |                                     |            |            |                                              |       |
|                                                                                                    |                                     |            |            |                                              |       |
| Text/S282                                                                                                    |                                     |            |            |                                              |       |
| Parity: 8 DataLen, 1 StopBit, No Parity                                                                                                    |                                     |            |            |                                              | •     |
| Shared Device                                                                                                    |                                     |            |            |                                              |       |
| Channel 2                                                                                                    |                                     |            |            |                                              |       |
|                                                                                                    |                                     |            |            |                                              |       |
| Baudrate : 9600                                                                                                    |                                     |            |            |                                              | •     |
| Parity: 8 DataLen, 1 StopBit, No Parity                                                                                                    |                                     |            |            |                                              | -     |
|                                                                                                    |                                     |            |            |                                              |       |
| , Channel 3                                                                                                    |                                     |            |            |                                              |       |
|                                                                                                    |                                     |            |            |                                              |       |
| Baudrate : 9600                                                                                                    |                                     |            |            |                                              | -     |
| Parity 8 Datal en 1 StonBit No Parity                                                                                                    |                                     |            |            |                                              | ā.    |
| Tony - Boaden, Estimate                                                                                                    |                                     |            |            |                                              |       |
| Channel A                                                                                                    |                                     |            |            |                                              |       |
| Channel 4                                                                                                    |                                     |            |            |                                              |       |
| Baudante - Doco                                                                                                    |                                     |            |            |                                              |       |
| Bandlate : 3000                                                                                                    |                                     |            |            |                                              |       |
| Parity: 8 DataLen, 1 StopBit, No Parity                                                                                                    |                                     |            |            |                                              | •     |

#### 4.2.3 添加从机模块

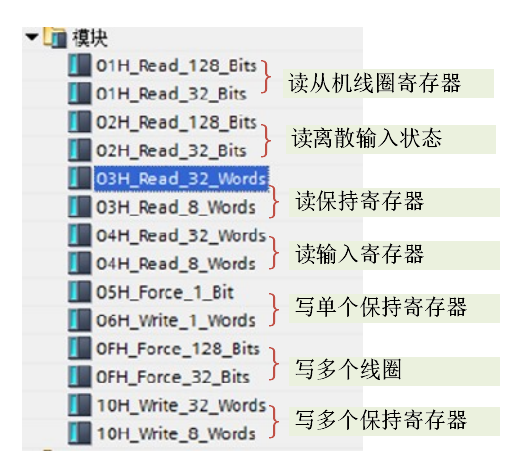

其中 01H 开头的是读从机线圈寄存器,02H 读离散输入状态,03H 读操持寄存器,04H 读输入 寄存器,05H 写单个线圈,06H 写单个保持寄存器,0FH 写多个线圈,10H 写多个保持寄存器。 4.2.4 模块寄存器配置

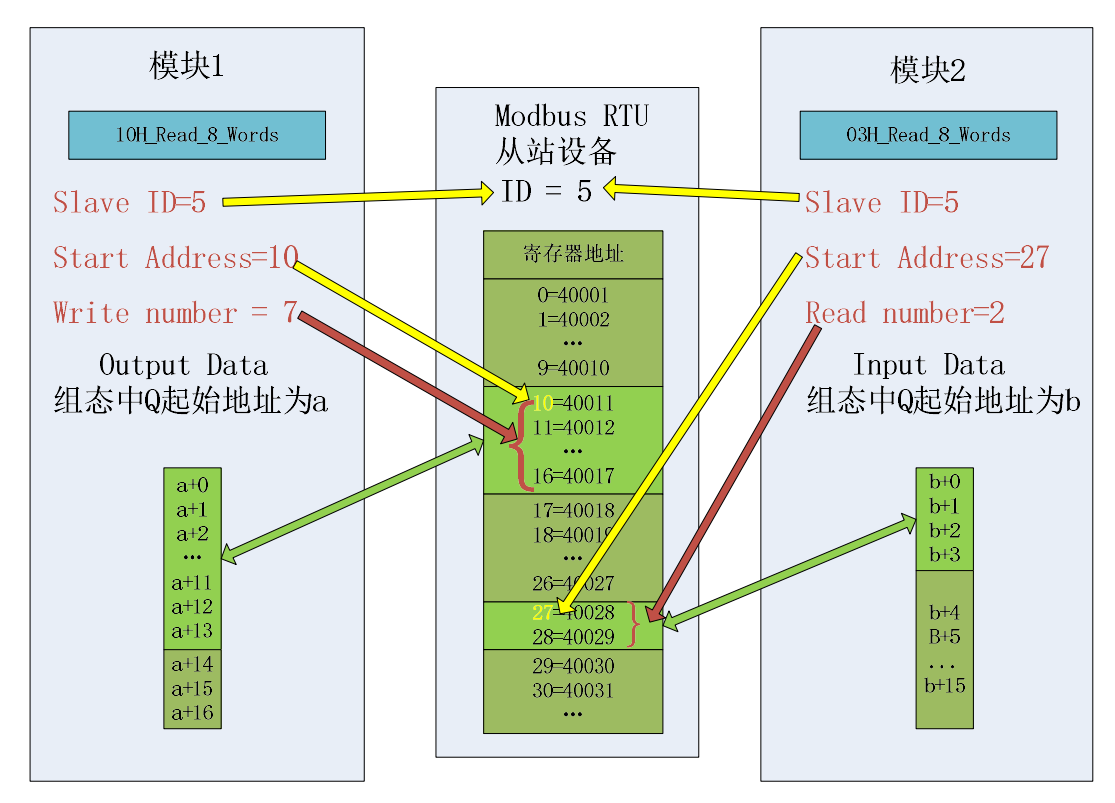

添加指令模块后,需要配置 Channel Select、Slave ID、Start Address、Write number 和 wait time。

9 / 21

| TWPN-4MB6 [TWPN-4MB6]                                                                                                    | 🔽 🖽 🖭 🔍 ± 🗔                                                                                                    | 设备概览                              | 1  |      | 1.000      | 200220000 |                   |   |
|----------------------------------------------------------------------------------------------------|----------------------------------------------------------------------------------------------------|-----------------------------------|----|------|------------|-----------|-------------------|---|
|                                                                                                    |                                                                                                    | ▲ ♥ 模块                            | 机架 | 插槽   | 山地址        | の地址       | 类型                | 1 |
|                                                                                                    |                                                                                                    | TWPN-4MB6                         | 0  | 0    |            |           | TWPN-4MB6         | ~ |
| 212                                                                                                    | 80                                                                                                    | ► Interface                       | 0  | 0 X1 |            |           | TWPN-4MB6         | - |
| NPN                                                                                                    |                                                                                                    | 10H_Write_8_Words_1               | 0  | 1    |            | 217       | 10H_Write_8_Words |   |
| ~                                                                                                    |                                                                                                    | 03H_Read_2_Words_1                | 0  | 2    | 25         |           | 03H_Read_2_Words  |   |
|                                                                                                    |                                                                                                    | 03H_Read_2_Words_2                | 0  | 3    | 69         |           | 03H_Read_2_Words  |   |
| 2 III                                                                                                    | 20%                                                                                                    | O3H Read 2 Words 3                | 0  | 4    | 10 13      |           | 03H Read 2 Words  | Ť |
| 10H_Write_8_Words_1 [10H                                                                                                    | I_Write_8_Words]<br>经管教 立本                                                                                                    |                                   |    | ] 属性 | : <u>1</u> | 記。        | 21诊断 7            | - |
| <ul> <li>■ 市政</li> <li>● 支重</li> <li>▼ 常規</li> <li>目录信息</li> <li>标识与维护</li> <li>種块参数</li> <li>Modbus para</li> <li>№0 地址</li> </ul> | 校快参数     Modbus para     Modbus para     Modbus para     Channel Select:      Modbus NO:      Start Address :      Write number :      Wait time (ms) :      Reaction to CPUI STOP: | Chennel 1<br>1<br>3192<br>1<br>50 |    |      |            |           |                   |   |
|                                                                                                    |                                                                                                    |                                   |    |      |            |           |                   |   |
|                                                                                                    | Reaction to CPU STOP:                                                                                                    | Keep last value                   |    |      |            |           | •                 |   |
|                                                                                                    | Substitute value:                                                                                                    |                                   |    |      |            |           |                   |   |

- Channel Select:本条指令,通过第几个 RS485 通道来通讯
- Modbus NO: 从站 ID
- Start Address: 寄存器起始地址
- Write number: 读写寄存器个数
- wait time: 本条指令通讯等待时间
- Reaction to CPU STOP: PLC 处于 STOP,或者 PN 通讯断开情况下,相应的处理方式,可选择 给该寄存器写入 0,或者保持上一个值,也可以选择使用指定替代值
- Substitute Value: 替代值,当 Reaction to CPU STOP 选择使用替代值时,在 CPU Stop 状态下 写入此值。

设置完成后,寄存器地址对应表可参照上图所示。QB(a+0)和 IB(a+0)开始,按顺序对应,寄存器 每个地址的数据占 2 个字节。

#### 5 附录

#### 5.1 Modbus-RTU 协议简介

常用的 Modbus 有 4 个区对应的 8 条重要的功能码: 4 条读、2 条写单个位或寄存器, 2 条写多 个位或者多个寄存器。

5.2 Modbus 存储区

| Modbus 涉及到的控制器(或 Modbus 设备 | ,存储区以 OXXXX、1XXXX、3XXXX、4 | xxxx 标识。 |
|----------------------------|---------------------------|----------|
|----------------------------|---------------------------|----------|

| 存储区标识 | 名称    | 数据类型 | 读/写 | 存储单元地址                      |
|-------|-------|------|-----|-----------------------------|
| OXXXX | 输出线圈  | 位    | 读/写 | 00001~0XXXX,<br>XXXX: 与设备有关 |
| 1XXXX | 离散量输入 | 位    | 只读  | 10001~1XXXX,<br>XXXX: 与设备有关 |

| зхххх | 输入寄存器    | 字 | 只读  | 30001~3XXXX,<br>XXXX: 与设备有关 |
|-------|----------|---|-----|-----------------------------|
| 4XXXX | 输出/保持寄存器 | 字 | 读/写 | 40001~4XXXX,<br>XXXX: 与设备有关 |

5.3 Modbus 功能码

1) 读取输出线圈状态

功能码: 01H

| 地址   | 功能码  | 起始地址<br>高位 | 起始地址<br>低位 | 线圈数<br>高位 | 线圈数<br>低位 | CRC  |
|------|------|------------|------------|-----------|-----------|------|
| 0x11 | 0x01 | 0x00       | 0x13       | 0x00      | 0x25      | XXXX |

功能: 读从站输出线圈 OXXXX 状态。

注意:有些设备线圈起始地址为 00000,对应设备中 00001 地址,依次顺延。

本例:读 0x11 号从站输出线圈,寄存器起始地址为 0x13=19,线圈数为 0x0025H=37;

因此,本询问报文功能是:读 0x11(17)号从站输出线圈 00019—00055,共 37 个线圈状态。 从站应答格式:

| 地址   | 功能码  | 字节<br>计数 | 线圈<br>状态<br>19-26 | 线圈<br>状态<br>27-34 | 线圈<br>状态<br>35-42 | 线圈<br>状态<br>43-50 | 线圈<br>状态<br>51-55 | CRC  |
|------|------|----------|-------------------|-------------------|-------------------|-------------------|-------------------|------|
| 0x11 | 0x01 | 0x05     | 0xCD              | 0x6B              | 0xB2              | 0x0E              | 0x1B              | XXXX |

功能:从机返回输出线圈 OXXXX 状态

2) 读取离散量输入状态

功能码: 02H

主站询问报文格式:

| 地址   | 功能码  | 起始地址<br>高位 | 起始地址<br>低位 | 线圈数<br>高位 | 线圈数<br>低位 | CRC  |
|------|------|------------|------------|-----------|-----------|------|
| 0x11 | 0x02 | 0x00       | 0xC4       | 0x00      | 0x16      | XXXX |

功能:读从站输入线圈 1XXXX 状态。

注意: 有些设备线圈起始地址为 10000, 对应设备中 10001 地址, 依次顺延。

本例:读 0x11 号从站输入线圈,起始地址为 0x00C4=196,线圈数为 0x0016=22.

因此,本询问报文功能是:读 0x11(17)号从站输入线圈 10196—10217,共 22 个离散量输入状态。

从站应答格式:

| 地址   | 功能码  | 字节<br>计数 | DI<br>10196-102<br>03 | DI<br>10204-102<br>11 | DI<br>10212-102<br>17 | CRC  |
|------|------|----------|-----------------------|-----------------------|-----------------------|------|
| 0x11 | 0x02 | 0x03     | 0xAC                  | 0xDB                  | 0x35                  | XXXX |

功能:从机返回输入线圈 1 XXXX 状态

#### 3) 读取输出/保持寄存器

功能码: 03H

主站询问报文格式:

| 地址   | 功能码  | 寄存器起始<br>地址高位 | 寄存器起始<br>地址低位 | 寄存器数<br>高位 | 寄存器数<br>低位 | CRC  |
|------|------|---------------|---------------|------------|------------|------|
| 0x11 | 0x03 | 0x00          | 0x6B          | 0x00       | 0x03       | XXXX |

功能:读从站保持寄存器 4XXXX 值。

注意: 有些设备寄存器起始地址 40000 对应设备中 40001 地址,依次顺延。

本例:读 0x11 号从站保持寄存器值,起始地址为 0x006BH=107,寄存器数为 0x0003;

因此,本询问报文功能是:读 0x11(17H)号从站 3 个保持寄存器 40107—40109 的值;

| 地址   | 功能码  | 字节<br>计数 | 寄存器<br>40107<br>高位 | 寄存器<br>40107<br>低位 | 寄存器<br>40108<br>高位 | 寄存器<br>40108<br>低位 | 寄存器<br>40109<br>高位 | 寄存器<br>40109<br>低位 | CRC  |
|------|------|----------|--------------------|--------------------|--------------------|--------------------|--------------------|--------------------|------|
| 0x11 | 0x03 | 0x06     | 0x02               | 0x2B               | 0x01               | 0x06               | 0x2A               | 0x64               | XXXX |

功能:从站返回保持寄存器的值: (40107)=0x022B, (40108)=0x0106, (40109)=0x2A64

4) 读取输入寄存器

功能码: 04H

主站询问报文格式:

| 地址   | 功能码  | 寄存器起始<br>地址高位 | 寄存器起始<br>地址低位 | 寄存器数高<br>位 | 寄存器数低<br>位 | CRC  |
|------|------|---------------|---------------|------------|------------|------|
| 0x11 | 0x04 | 0x00          | 0x08          | 0x00       | 0x01       | XXXX |

功能:读从站输入寄存器 3XXXX 值。

注意: 有些设备中寄存器起始地址 30000 对应设备中 30001 地址, 依次顺延。

本例:读 0x11 号从站输入寄存器值,起始地为 0x0008H,寄存器数为 0x0001;

因此,本询问报文功能:读 0x11(17)号从站 1 个输入寄存器 30008 的值;

从站应答格式:

| 地址   | 功能码  | 字节计数 | 输入寄存器 30008<br>高位 | 输入寄存器 30008<br>低位 | CRC  |
|------|------|------|-------------------|-------------------|------|
| 0x11 | 0x04 | 0x02 | 0x01              | 0x01              | XXXX |

功能:从站返回输入寄存器 30008 的值;(30008) =0x0101

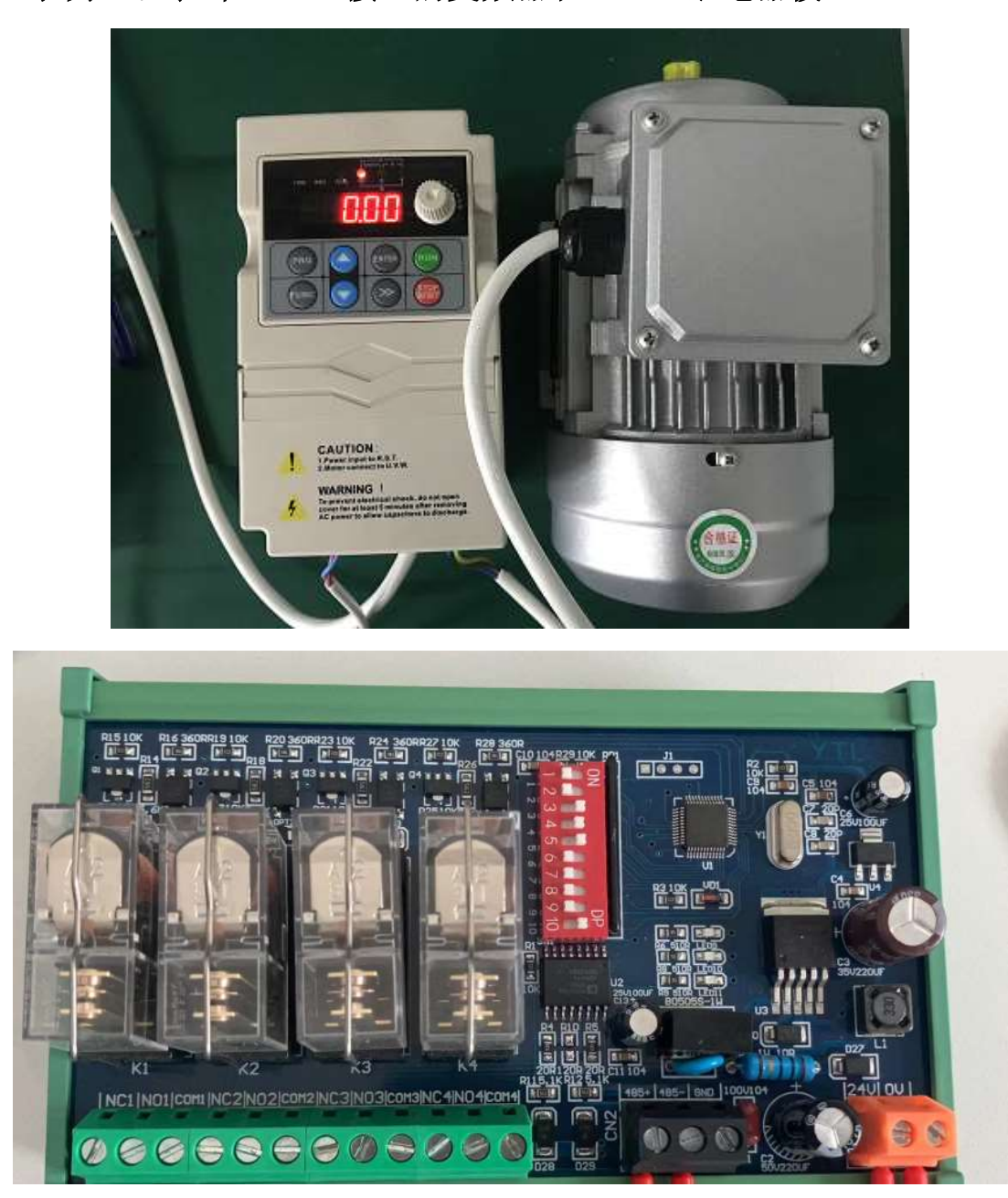

1.1 示例1 监控带 RS485 接口的变频器和 RS485 继电器模组

Step1: 配置变频器 RS485 相关的参数, 控制及频率源选择由通讯给定, 并记录 ID 和波特率等参数。 此变频器 ID 为 1, 波特率设置为 9600, 无校验。

| 寄存器名称 | 寄存器地址   | 寄存器地址   | 寄存器说明         |
|-------|---------|---------|---------------|
|       | (16 进制) | (10 进制) |               |
| 控制字   | 2000    | 8192    | 1为正转,9为反转     |
|       |         |         | 3 为停机,4 为自由停机 |
| 频率给定  | 2001    | 8193    | 给定数值为 频率*100  |
| 状态字   | D017    | 53271   | 第1位为启停状态      |
| 实际频率  | D000    | 53248   | 监视数值为 频率*100  |

Step2: 配置继电器模组 RS485 相关的参数,波特率为 115200,偶校验,寄存器起始地址为 0。

Step3: **配置通道波特率**,由于两个模块波特率不相同,使用不同的通道进行通讯,变频器选用第一个通道,继电器模组选用第二个通道,分别对这两个通道的

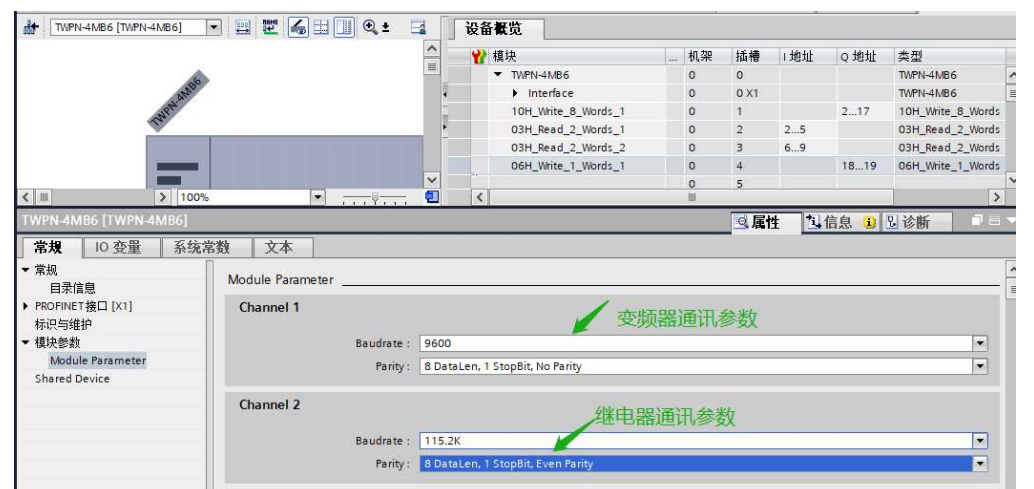

Step4: 添加变频器控制指令

|                        | • K = M.X.                |              |            |           |       |                   | _ |                    |
|------------------------|---------------------------|--------------|------------|-----------|-------|-------------------|---|--------------------|
|                        | ▲ ₩ 模块                    | 机芬           | 8 插槽       | 1地址       | Q地址   | 类型                |   | ▼ 目录               |
| ▲ 2#田宇 \ 友要方明地人        | TWPN-4MB6                 | 0            | 0          |           |       | TWPN-4MB6         | ~ | <搜索>               |
| 200 匹用与八多奇仔諸指令         | Interface                 | 0            | 0 X1       |           |       | TWPN-4MB6         | - | □ 计波 和学女件 公如。      |
| Net                    | 10H_Write_8_Words_1       | 0            | 1          |           | 217   | 10H_Write_8_Words | 8 |                    |
| 10 A                   | O3H_Read_2_Words_1        | 0            | 2          | 25        |       | 03H_Read_2_Words  | ~ |                    |
| ▶ 100%                 |                           | Ш            |            |           |       | >                 |   | 01H_Read_128_Bits  |
| _1 [10H_Write_8_Words] |                           |              | 回屋         | 性 🔃       | 信息 👔  | 21 诊断 コー          |   | OTH_Read_32_Bits   |
| <b>安佐学教 六本</b>         |                           |              |            | the proof | 147/a |                   |   | 02H_Read_128_Bits  |
| 分況吊熨   文平              |                           |              |            |           |       |                   | _ | O2H Read 2 Words   |
| 模块参数                   |                           |              |            |           |       |                   |   | 03H Read 32 Words  |
|                        |                           |              |            |           |       |                   | 2 | 03H Read 8 Words   |
| Modbus para            |                           |              |            |           |       |                   | 8 | 04H Read 32 Words  |
| And the second second  |                           |              |            |           |       |                   | 6 | 04H Read 8 Words   |
| Modbus para            | 1                         | 先田诵          | 首1         |           |       |                   |   | 05H Force 1 Bit    |
| Channel Calasti        | Channel 1                 | Cer Division |            |           |       |                   |   | 06H Write 1 Words  |
| channel select:        |                           |              |            |           |       |                   |   | OFH Force 128 Bits |
| Modbus NO:             | 1 /// มีมายายาย           |              |            |           |       |                   |   | OFH_Force_32_Bits  |
| Start Address :        | 8192 寄存器起始计               | 由非           |            |           |       |                   |   | 10H_Write_32_Words |
| Write number :         | 2                         | 88           |            |           |       |                   |   | 10H_Write_8_Words  |
| Wait time (ms) :       |                           | <b>T</b> TT  |            |           |       |                   |   | ▶ 🛅 前端模块           |
| Note time (ins) :      | 通讯处时50r                   | ns           |            |           |       |                   |   | (m.c.              |
| Reaction to CPU STOP   |                           |              |            |           |       |                   |   | ✓ 信息               |
| Reaction to CFO STOP.  | 断线写入者                     | 時代フ          |            |           |       |                   |   | 设备:                |
| Reaction to CPU STOP   | Output substitute value 1 | -104-        | 1          |           |       |                   |   | DP NOPM            |
| Reaction to crossion.  | ++/12-                    | 242          | जोरधोर मुख | 古田北       | 2.00  | <u></u>           |   | DP-NORM            |
| Substitute value:      | 「白八人                      | C/03,        | 文则部        | 1917月     | R     |                   |   |                    |
|                        |                           |              |            |           |       |                   |   |                    |

变频器地址为1,则 Modbus NO 设置为1

寄存器地址根据变频器寄存器地址表配置,填写十进制地址

变频器类型的设备,如果PLC或者网络出现故障,一般需要它停止运行,因此Stop or offline output value:我们选择了 substitution value(替代值),控制字写入 3 的时候是停机,我们将第一个寄存器的替 代值填写为 3 (substitute value)

Step5: 添加变频器读状态指令,由于状态和实际频率寄存器地址不连续,因此需要用 2 条指令

| III<br>H_Read_2_Words<br>客规 IO 夜暈                                         | → 100% · · · · · · · · · · · · · · · · · ·                                                                                                    | Interface     Interface     Interface | 0 0 X1<br>0 1<br>0 2<br>0 3<br>0 4<br>0 5<br>m | 217<br>25<br>69<br>1819                         | Wirt-AnBG<br>IOH_Wirte_8_Words<br>O3H_Read_2_Words<br>O3H_Read_2_Words<br>O6H_Wirte_1_Words<br>O6H_Wirte_1_Words<br>♥<br>♥ 診断 |                                                  |
|---------------------------------------------------------------------------|----------------------------------------------------------------------------------------------------|----------------------------------------------------------------------------------------------------|------------------------------------------------|-------------------------------------------------|----------------------------------------------------------------------------------------------------|--------------------------------------------------|
| FXAL IC 支圧<br>家族<br>目录信息<br>示記与理护<br>夏決意識<br>Modbus para<br>模決幼碑<br>/0 地址 | Kokniggt 文本     Kyの数     Modbus para     Channel Select: Chan     Modbus para     Channel Select: Chan     Modbus NO: 1     Start Address : 5327     Read number: 1     Wait time (mz) : 50 | nel 1                                                                                                    |                                                |                                                 |                                                                                                    |                                                  |
| C IIII > 100%                                                             | d_2_Words]                                                                                                    | <ul> <li>Interface</li> <li>10H_Write_8_Words_1</li> <li>03H_Read_2_Words_1</li> <li>03H_Read_2_Words_2</li> <li>06H_Write_1_Words_1</li> <li></li> </ul>                                                                                                    |                                                | 0.X1<br>1<br>2 25<br>3 69<br>4<br>5<br>〇 属性 〔1] | 217 10H_Write.<br>03H_Read<br>03H_Read<br>1819 06H_Write<br>信息 3 见诊断                                                          | b words<br>_8_Words<br>_2_Words<br>_1_Words<br>↓ |
| <ul> <li>常規</li> <li>□ 受重</li></ul>                                       | 数2 文本<br>模块参数 Modbus para<br>Modbus para Channel Select: Channel 1<br>Modbus NO: 1<br>Start Address: 53248<br>Read number: 1<br>Wait time (ms): 50<br>詳社址加洽                                 |                                                                                                    |                                                |                                                 |                                                                                                    | ▼<br>▼<br>↓<br>□<br>↓<br>6<br>设备                 |

Step3: 添加继电器模组控制指令,06 指令为写单个寄存器,通道选择第2路,断线情况下,关断输出。

|                       | The second     | 03H Read 2 Words 2  | 0 | 3  | 69             |           | 03H_Read_2_Wo  | ords |
|-----------------------|----------------|---------------------|---|----|----------------|-----------|----------------|------|
|                       |                | 06H_Write_1_Words_1 | 0 | 4  |                | 1819      | 06H_Write_1_Wo | ords |
| <b>.</b>              |                |                     | 0 | 5  |                | 4         |                | 3    |
| 1 Words]              |                |                     |   | 回届 | 4 <b>*</b> i.1 | 言食 🙃      | 12 诊断          |      |
| <b>立</b> 本            |                |                     |   |    | т <u>Гэ</u>    | H A55 🥌 🛛 |                |      |
| X4                    |                |                     |   |    |                |           |                |      |
| <b>其块参数</b>           |                |                     |   |    |                |           |                |      |
|                       |                |                     |   |    |                |           |                |      |
| lodbus para           |                |                     |   |    |                |           |                |      |
| Modbus para           |                |                     |   |    |                |           |                |      |
|                       | (              |                     |   |    |                |           |                |      |
| Channel Select:       | Channel 2      |                     |   |    |                |           |                | -    |
| Modbus NO:            | 1              |                     |   |    |                |           |                |      |
| Start Address :       | 0              |                     |   |    |                |           |                |      |
| Wait time (ms)        | 50             |                     |   |    |                |           |                |      |
| Hart and (112).       | 1.50           | 1                   |   |    |                |           |                |      |
| Reaction to CPU STOP: |                |                     |   |    |                |           |                |      |
|                       |                |                     |   |    |                |           |                |      |
| Reaction to CPU STOP: | Shutdown       |                     |   |    |                |           |                | -    |
| Substitute value:     | Shutdown       |                     |   |    |                |           |                |      |
|                       | Reep last valu | ue<br>itute value 1 |   |    |                |           |                |      |
|                       | Carpar Substi  |                     |   |    |                |           |                | -    |

# Step4: 在线测试

演示1: 控制变频器启动和继电器模组

| יעיר 🗗   | NOM   | AT ULUE TO | III 1761B             | 154X1E                | / |   | , <b>⊥</b> 1∓ | × |
|----------|-------|------------|-----------------------|-----------------------|---|---|---------------|---|
| *Tag_35* | %QW2  | 带符号十进制     | 1                     | 1                     |   | A | 变频器控制字        |   |
| "Tag_40" | %QW4  | 带符号十进制     | 2000                  | 2000                  |   | A | 变频器频率给定       |   |
| "Tag_15" | %QW18 | 二进制        | 2#0000_0000_0000_0101 | 2#0000_0000_0000_0101 |   | 4 | 继电器模组         |   |
| "Tag_34" | %IW2  | 无符号十进制     | 17                    |                       |   |   | 变频器状态字        |   |
| *Tag_94* | %IW6  | 带符号十进制     | 2000                  |                       |   |   | 变频器实际频率       |   |

给控制字赋值1(正转),频率输出2000(20HZ),继电器1和3吸合

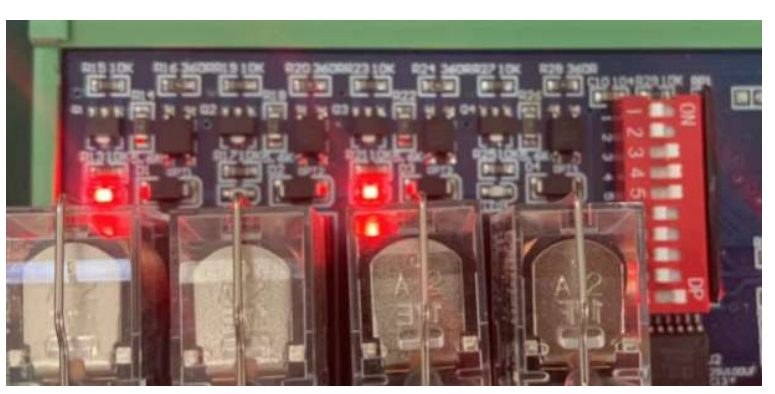

可以看到,状态的第1位(启停状态)由0变成了1,实际频率也变成了2000,继电器1和3已经动作。

| 1   |
|-----|
|     |
|     |
| Ε   |
| 正 车 |

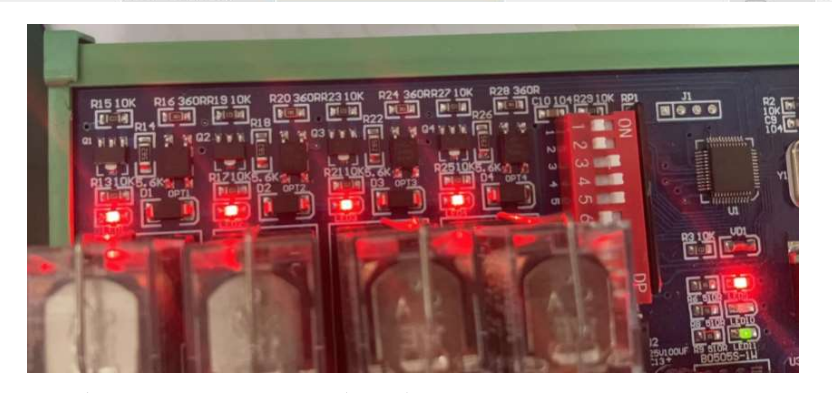

控制字赋值 3,正常停机,继电器控制 4 路全部输出。

演示 2: 断网线 控制变频器正转

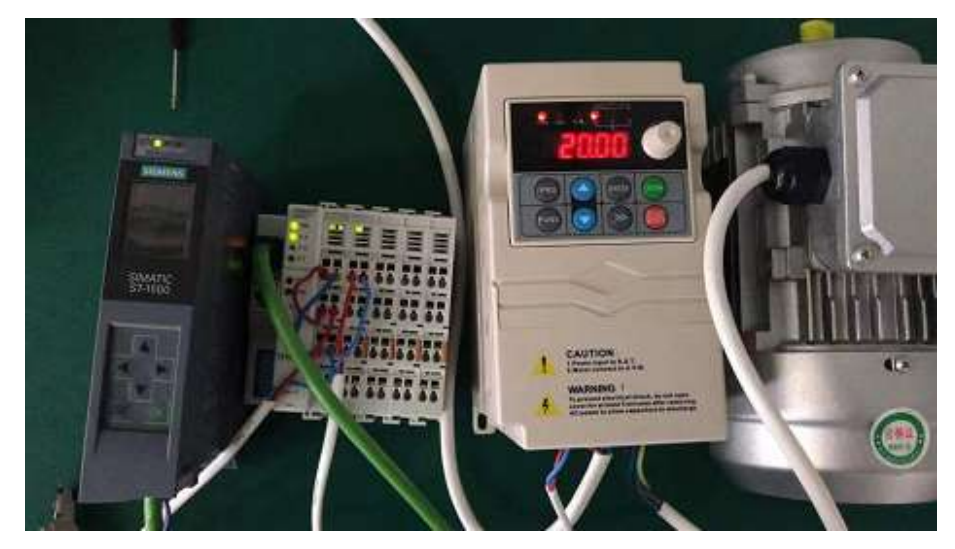

变频器正常工作在 20HZ

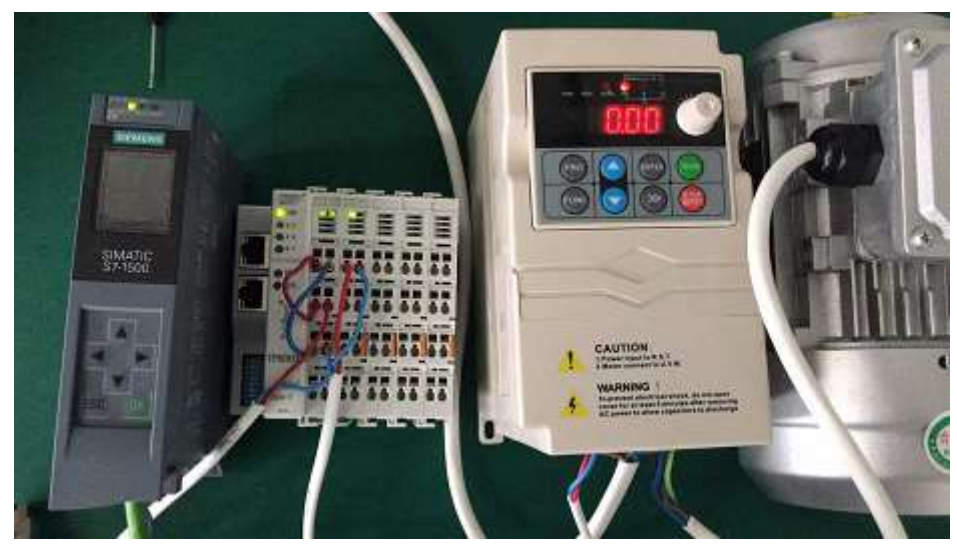

将 PLC 与适配器之间的网线断开,变频器自动停机,频率变为 0。

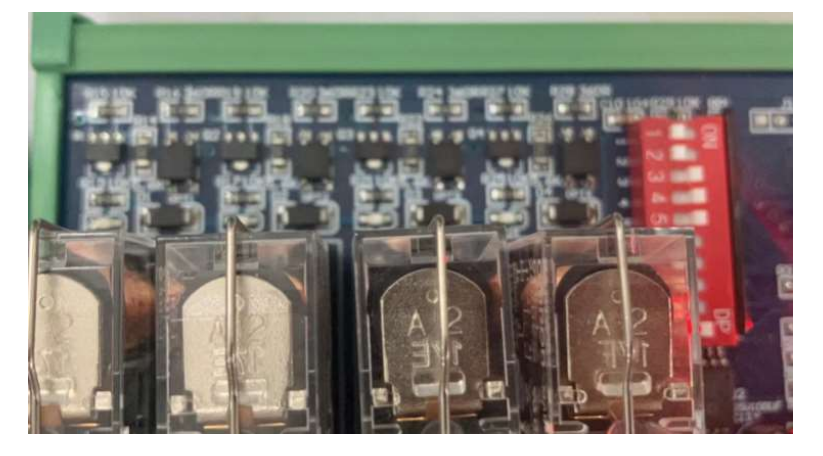

继电器全部断开。

南京图稳自动化技术有限公司

- 地址:南京市浦口区浦柳路8号汇文创意产业园3栋208室
- 电话: 15996274156
- 传真: 025-58193989
- 邮箱: sales@njtuven.cn
- 网址: www.njtuven.cn